## Visit our Cary Sports TeamSideline site:

## https://www.teamsideline.com/sites/cary

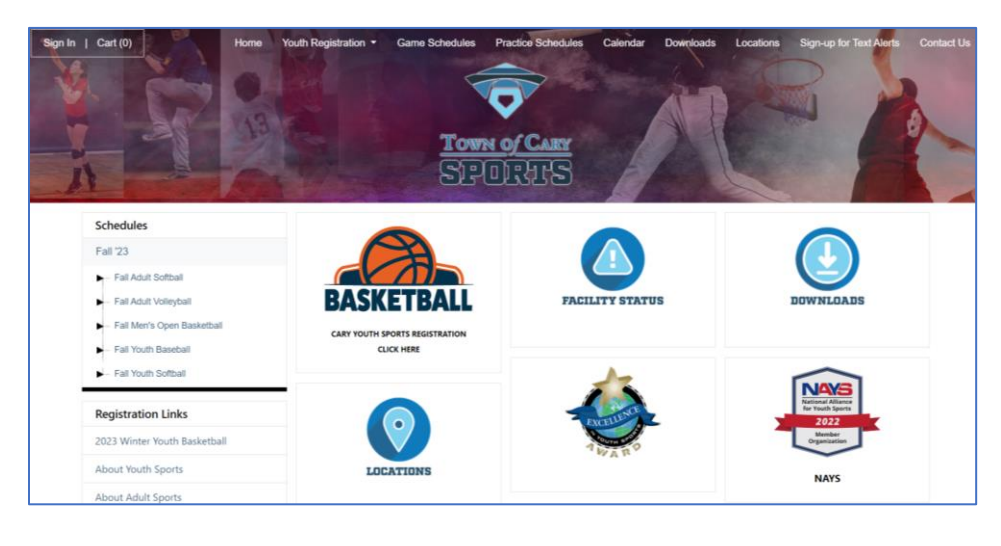

Locate the Winter Youth Basketball registration information page by:

- > Clicking the "Youth Registration" header at the top and selecting the "2023 Winter Youth Basketball" page.
- > Or clicking the "Basketball Cary Youth Sports Registration" icon.
- > Or clicking the "2023 Winter Youth Basketball" registration link in the left sidebar.

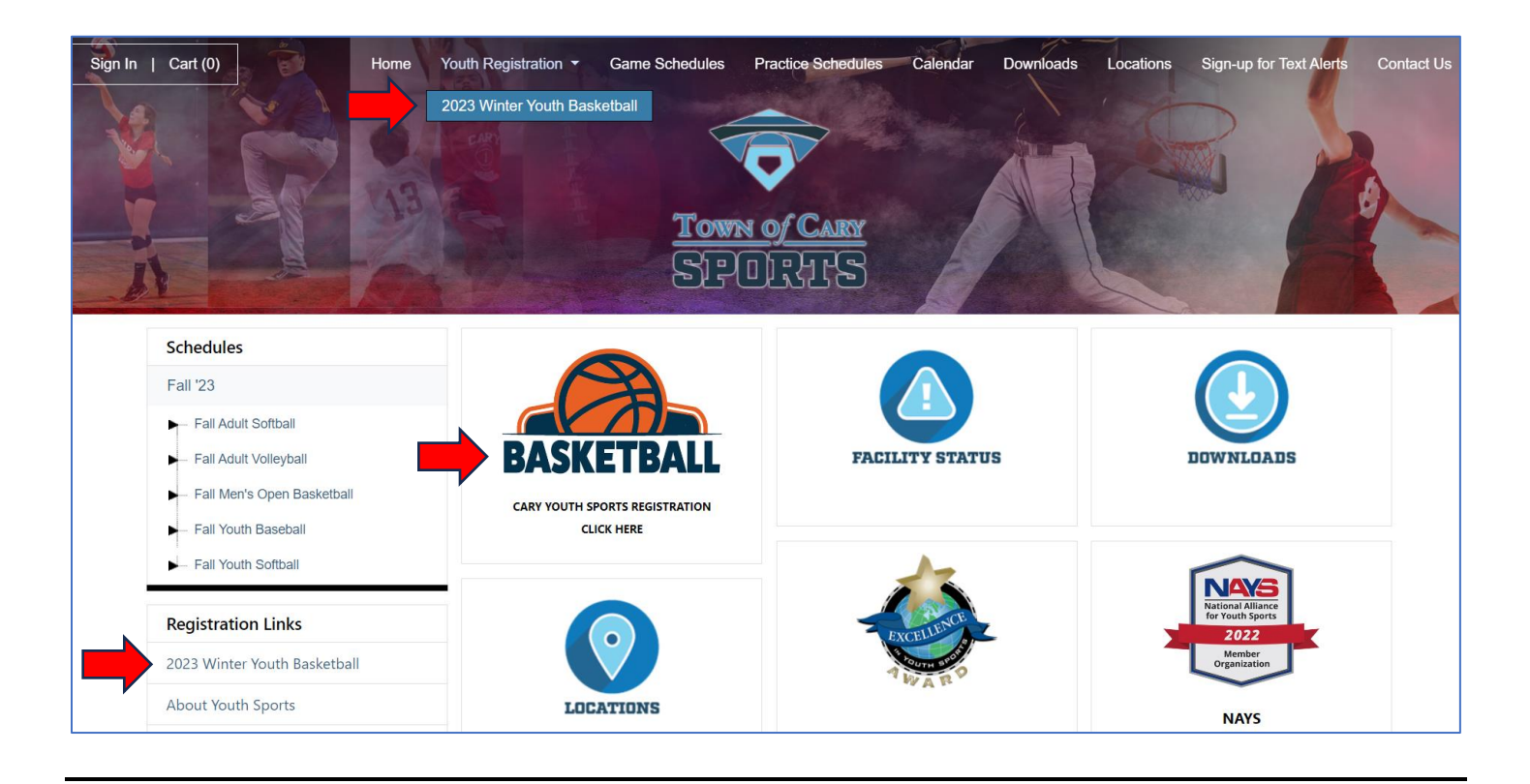

Review the Winter Youth Basketball registration information and season details.

Scroll to the bottom of the page and click the "Register" button of the desired league offering (Ex. Coed 5-6 Basketball)

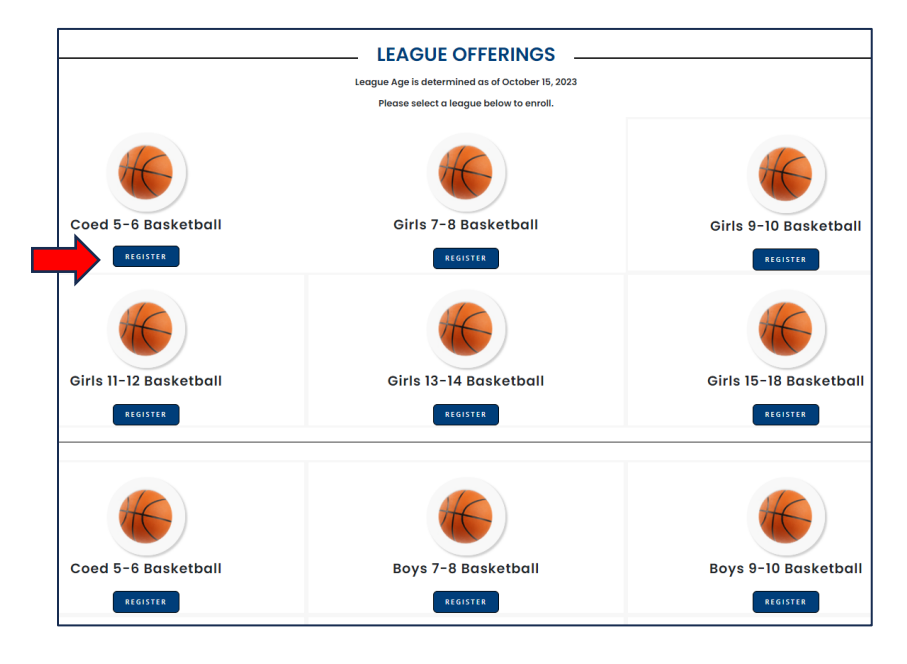

You will be directed to a league specific page (Ex. Coed 5-6 Basketball).

Review the program details and determine the offering/zone you would like to register for (West/Central/South).

Click the "Click here to enroll or add to the waiting list!" button to register.

| Code 5 - 6 Saketabal - Winter 2023         Subsidie         Subsidie <th></th> <th></th> <th></th> <th>ome Youth Registratio</th> <th>on - Game Schedules</th> <th>Practice Schedules</th>                                                                                                    |                                                                                                    |                                                                                                    |                                                                                                    | ome Youth Registratio                                | on - Game Schedules                                        | Practice Schedules                        |
|----------------------------------------------------------------------------------------------------|----------------------------------------------------------------------------------------------------|----------------------------------------------------------------------------------------------------|----------------------------------------------------------------------------------------------------|------------------------------------------------------|------------------------------------------------------------|-------------------------------------------|
| Section Section Sectin Section Sectin Section Section Section Section Section Section S |                                                                                                    | Coed 5-6 Basketball - Winter 2023                                                                                                    |                                                                                                    |                                                      |                                                            |                                           |
| Propriod Provided Transmission of a standard standard         |                                                                                                    | Season Information                                                                                                    |                                                                                                    |                                                      |                                                            |                                           |
| Lague 12(2)         Practice/Came Locations         Zame: Cary Youth Writer Reskettahl if divided into 3 zones: Wett, Central & South. Players may choose to play in any zone, but may not play in multiple zones. Below is a description of each none and their grain locations.         ZDD: 24 Writer Youth Baketbahl Zone Maps         • West Zone Lagues Locations         • Outrial Zone Lagues Locations         • Outrial Zone Lagues Locations         • United Zone Lagues Locations         • Nonresident registration opens September 27. NR Fee: \$100         New Account Creation Guide    Pergem Dealls          • Regular Registration Status: Open         • Regular Registration Status: Open         • Regular Registration Status: Open         • Regular Registration Status: Open         • Regular Registration Status: Open         • Regular Registration Status: Open         • Regular Registration Status: Open         • Regular Registration Cost 37: 00    Persentation Cost 37: 00     Provember 20: 20: 20: 20: 20: 20: 20: 20: 20: 20:                                                                                                    | COED                                                                                                    | The season is currently scheduled to run Novemb<br>weeknight and one weekend). When games begi<br>games at various times and on various days of th                          | per to mid February. For the first 2-3 weeks of<br>n, teams will play one to two games on the we<br>week. | he season teams will prac<br>ekend and practice once | tice approximately two time<br>per week (Mon-Fri). Teams w | s each week (one<br>ill practice and play |
| Pactace/Game Locations         Canage Cary Youth Winter Basketball is divided into 3 zones: West, Central & South. Players may choose to play in any not play in multiple zones. Below is a description of each zone and their graph locations.         ZU32-24 Winter Youth Basketball Zone Maps         View Zone Leagues Locations         * New Zone Leagues Locations         * Journesident registration opens September 27. NR Fee: 5100         New Zocount Creation Guide             Person Dealine         * Registration Status: Open         * Registration Status: Open         * Registration Status: Open         * Registration Status: Open         * Registration Status: Open         * Registration Status: Open         * Registration Status: Open         * Registration Status: Open         * Registration Cest Strosu             * Program Dutaline         * Registration Cest Strosu             * Program Dutaline         * Registration Cest Strosu           * Program Dutaline         * Registration Cest Strosu             * Program Dutaline         * Registration Cest Strosu             * Program Dutaline         * Program Dutaline Stature (Strosum Cest Strosu)                                                                                                    | 5-0                                                                                                    | League FAQ's                                                                                                    |                                                                                                    |                                                      |                                                            |                                           |
| Zongg Cary Youth Winter Basketball is divided into 3 zones: West, Central & South. Players may choose to play in any zone, but may not play in multiple zones. Below is a description of each zone and their gym locations.         2023-24 Winter Youth Basketball Zone Maps         - West Zone Leagues Locations         - Central Zone Leagues Locations         - Central Zone Leagues Locations         - Vest Zone Leagues Locations         - South Zone Leagues Locations         - Nonresident registration opens September 27. NR Fee: 5100         New Account Creation Guide         Program Details         - Registration Status: Open         - Regular Registration: Triday, September 8, 2023 - Sunday, October 1, 2023         - Program Details         - Protection Market November 6, 2023 - Sunday, October 1, 2023         - Protection Buster Status: Open         - Regular Registration: Credits 75:00         Frequent Duration: Monday, November 6, 2023 - Sunday, Cetober 30         - Withen will have from my coach?: Week of October 30         - Withen will have from my coach?: Week of October 30         - Withen will have from my coach?: Week of October 30         - Withen duration Monday, November 6, 2023 - Sunday, October 30         - Withen will have from my coach?: Week of October 30         - Withen duration and the from my coach?: Week of October 30         - Withen duration from my coach?: Week of October                                                                                                    |                                                                                                    | Practice/Game Locations                                                                                                    |                                                                                                    |                                                      |                                                            |                                           |
| 2023-24 Winter Youth Baskabali Zone Mago:         Vest Zone Laggues Locations         South Zone Laggues Locations         "Norresident registration opens September 27. NR Fee: S100         New Account Creation Guide             Program Datalie         Regular Registration Statis: "CPO         Regular Registration Statis: Spenember 8, 2023 - Sunday, October 1, 2023         Regular Registration Statis: CPO         Program Datalie         New Konstructure Spenember 8, 2023 - Sunday, October 1, 2023         Program Datalier Konday, November 6, 2023 - Sunday, October 1, 2023         Program Datalier Konday, November 6, 2023 - Sunday, Cotober 1, 2023         Program Datalier Konday, November 6, 2023 - Sunday, October 1, 2023         Program Datalier Konday, November 6, 2023 - Sunday, October 1, 2023         New will Inber from my coach?: Week of October 19, 2023         New will Inber from my coach?: Week of October 19, 2023         New will Inber from my coach?: Week of October 19, 2023         Weit Carguer Gate Statt?: Weekend of December 2         Carler Carguer Carguer Gate Statt?: Weekend of December 2         Carler Carguer Carguer Carg                                                                                                    |                                                                                                    | Zones: Cary Youth Winter Basketball is divided in<br>description of each zone and their gym locations                                                                       | to 3 zones: West, Central & South. Players may                                                            | choose to play in any zor                            | ne, but may not play in multi                              | ple zones. Below is a                     |
| • West Zone Leagues Locations       • Sentral Zone Leagues Locations         • Nonresident registration opens September 27. NE res S100         New Account Creation Guide             Program Datals         • Registration Status: Open         • Registration Status: Open         • Registration Status: Open         • Registration Status: Open         • Registration Status: Open         • Registration Status: Open         • Registration Status: Open         • Registration Status: Open         • Registration Status: Open         • Registration Status: Open         • Registration Status: Open         • Registration Cost: STS.000             Frequent League Age: Ages are determined as of October 15, 2023         • When dup Age: Ages are determined as of October 15, 2023         • When dup age: Ages are determined as of October 15, 2023         • When dup age: Ages are determined as of October 15, 2023         • When dup age: Ages are determined as of October 15, 2023         • When dup age: Ages are determined as of October 15, 2023         • When dup age: Ages are determined as of October 16, 2023         • When dup age: Ages are determined as of October 16, 2023         • When dup age: Ages are determined as of October 16, 2023         • When dup age: Ages are determined as of October                                                                                                    |                                                                                                    | 2023-24 Winter Youth Basketball Zone Maps                                                                                                    |                                                                                                    |                                                      |                                                            |                                           |
| <ul> <li>Central Zone Leagues Locations</li> <li>South Zone Leagues Locations</li> <li>"Nonresident registration opens September 27. NR Fee: \$100<br/>New Account Creation Guide</li> <li>Registration Status: Open</li> <li>Registration Status: Open</li> <li>Registration Status: Open</li> <li>Registration Cost: \$75.00</li> <li>Frequent Macked Questions</li> <li>Perticipant League Age: Ages are determined as of October 15, 2023</li> <li>When do games start?: Week of November 6</li> <li>When do games start?: Week of November 6</li> <li>Week 2000</li> <li>Week 2000</li> <li>Wee</li></ul>                                                                                                    |                                                                                                    | <ul> <li>West Zone Leagues Locations</li> </ul>                                                                                                    |                                                                                                    |                                                      |                                                            |                                           |
| "Nonresident registration opens September 27. NR Fee: \$100         New Account Creation Guide             Pogen Details <ul> <li>Regular Registration: Tridy, September 8, 2023 - Sunday, October 1, 2023</li> <li>Program Duration: Monday, November 6, 2023 - Sunday, Cotober 1, 2023</li> <li>Regular Registration Cost: \$75.00</li> <li>Petridgant Laguar Age: Ages are determined as of October 15, 2023</li> <li>When will I hear from my coach?: Week of October 30</li> <li>When do practices start?: Week of October 30</li> <li>When do practices start?: Week of October 30</li> <li>When do practices start?: Week of October 30</li> <li>When do practices start?: Week of October 30</li> <li>When do practices start?: Week of October 30</li> <li>When do practices start?: Week of October 30</li> <li>When do practices start?: Week of October 30</li> <li>When do practices start?: Week of October 30</li> <li>When do practices start?: Week of October 30</li> <li>When do practices start?: Week of October 30</li> <li>When do practices start?: Week of October 30</li> <li>When do practices start?: Week of October 30</li> <li>Weet 2000</li> <li>Weet 2001</li> <li>Weet 2002</li> <li>Weet 2002</li> <li>Weet</li></ul>                                                                                                    |                                                                                                    | <ul> <li>Central Zone Leagues Locations</li> <li>South Zone Leagues Locations</li> </ul>                                                                                    |                                                                                                    |                                                      |                                                            |                                           |
| Program Details         • Registration Status: Open         • Registration Status: Open         • Registration Status: Open         • Registration Status: Open         • Registration: Status: Open         • Registration: Status: Open         • Registration: Status: Open         • Registration: Status: Open         • Registration: Status: Open         • Registration: Cost: 375.00 <b>Frequently Asked Questions</b> • Participant Lagua: Age: Age: are determined as of October 15, 2023         • When will I hear from my coach?: Week of October 30         • When do games start?: Week of October 30         • When do games start?: Week of October 30         • When do games start?: Week of October 15, 2023 <b>Cock here locercol or add to the wating let</b> • When do games start?: Week of October 30         • When do games start?: Week of October 30         • When do games start?: Week of October 30         • When do games start?: Week of October 30         • Weet Zone         • October 12 <ul> <li>• Wontoils 100 Dete</li> <li>• One</li> <li>• One: 101/151/8</li> <li>• One</li> <li>• One: 101/151/8</li> <li>• One</li> <li>• One: 101/151/8</li> <li>• One: 101/151/8</li> <li>• One: 1001/151/8</li> <li>• One: 1001/151/8</li> <li></li></ul>                                                                                                    |                                                                                                    |                                                                                                    |                                                                                                    |                                                      |                                                            |                                           |
| New Account Creation Guide         Program Details         • Registration Status: Open         Regust Registration: Triday, September 8, 2023 - Sunday, October 1, 2023         • Program Duration: Monday, November 6, 2023 - Sunday, February 11, 2024         • Regular Registration: Triday, September 8, 2023 - Sunday, February 11, 2024         • Regular Registration: Triday, September 6, 2023 - Sunday, February 11, 2024         • Regular Registration: Triday, September 6, 2023 - Sunday, February 11, 2024         • Nem will I hear from my coach?: Week of October 30         • When will I hear from my coach?: Week of October 30         • When do games start?: Week of October 30         • When do games start?: Week of October 30         • When do games start?: Week of October 30         • When do games start?: Week of October 30         • When do games start?: Week of October 30         • When do games start?: Week of October 30         • When do games start?: Week of October 30         • When do games start?: Week of October 30         • Work 20me         • Ottober 50         • Work 20me         • Ottober 50         • Ottober 50         • Ottober 50         • Ottober 50         • Ottober 50         • Ottober 50         • Ottober 50         • Ottober 50      <                                                                                                    |                                                                                                    | *Nonresident registration opens September 27. N                                                                                                    | NR Fee: \$100                                                                                             |                                                      |                                                            |                                           |
| Program Details         • Registration Status: Open         Regular Registration: Friday, Spetember 8, 2023 - Sunday, October 1, 2023         • Program Duration: Monday, November 6, 2023 - Sunday, February 11, 2024         • Regular Registration: Friday, Spetember 6, 2023 - Sunday, February 11, 2024         • Regular Registration: Triday, Spetember 6, 2023 - Sunday, February 11, 2024         • Regular Registration: Triday, Spetember 6, 2023 - Sunday, February 11, 2024         • Regular Registration: Triday Cost: 575.00         Pretently Asked Questions         • Vient dogares are determined as of October 15, 2023         • When duration: Status: Week of October 30         • When dogares statt?: Week of November 6         • When dogares statt?: Week of November 6         • When dogares statt?: Week of Docember 2         Cock here to enrol or add to the veating lett       Veatore         Vient 2006       Ontone       Status         Offering       Registration Dates       Cod det Status         Vient 2006       Doce. 100/15/18       09/02.3 100/123       S75.00       Not Open Vet         Offering       Contral Zone<br>Doce. 100/15/18       09/13/23.100/123       S75.00       Not Open Vet         Contral Zone<br>Doce. 100/15/18       09/13/23.100/123       S75.00       Not Open Vet                                                                                                    |                                                                                                    | New Account Creation Guide                                                                                                    |                                                                                                    |                                                      |                                                            |                                           |
| Vield Zone<br>DOB: 10/15/16         Op/08/23 - 100/123         S75.00         126 Available           Central Zone<br>DOB: 10/15/16 - 10/15/16         09/13/23 - 100/123         S75.00         Not Open Vet           South Zone<br>DOB: 10/16/16 - 10/15/16         09/13/23 - 100/123         S75.00         Not Open Vet                                                                                                    | Registration Status: Open     Regular Registration: Friday, Septen     Program Duration: Monday, Novem     Regular Registration Cost: \$75:00  Frequently Asked Questions     Participant League Age: Ages are d     When will I hear from my coacht:     When do particles start?: Week of     When do games start?: Weekend of  Cick here to enroll or add to the wailing list  Offerings  Otherwin | mber 8, 2023 - Sunday, October 1, 2023<br>ibber 6, 2023 - Sunday, February 11, 2024<br>etermined as of October 15, 2023<br>Week of October 30<br>November 6<br>I December 2 | Benistration Dates                                                                                        |                                                      | Cost                                                       | Status                                    |
| West Zone<br>DOB: 10/16/16 - 10/15/18         975 00         126 Available           Central Zone<br>DOB: 10/16/16 - 10/15/18         09/13/23 - 10/01/23         S75 00         Not Open Vet           South Zone<br>DOB: 10/16/16 - 10/15/18         09/13/23 - 10/01/23         S75 00         Not Open Vet                                                                                                    | Offering                                                                                                    |                                                                                                    | Registration Dates                                                                                        |                                                      | Cost                                                       | Status                                    |
| Central Zane<br>DDB: 10/15/16 - 10/15/16         05/13/23 - 100/123         575.00         Not Open Yet           South Zane<br>DDB: 10/15/16 - 10/15/16         05/13/23 - 100/123         575.00         Not Open Yet                                                                                                    | West Zone<br>DOB: 10/16/16 - 10/15/18                                                                                                    |                                                                                                    | 09/08/23 - 10/01/23                                                                                       |                                                      | \$75.00                                                    | 126 Available                             |
| South Zone 09/13/23 - 10/01/23 575.00 Not Open Yet                                                                                                    | Central Zone<br>DOB: 10/16/16 - 10/15/18                                                                                                    |                                                                                                    | 09/13/23 - 10/01/23                                                                                       |                                                      | \$75.00                                                    | Not Open Yet                              |
|                                                                                                    | South Zone<br>DOB: 10/16/16 - 10/15/18                                                                                                    |                                                                                                    | 09/13/23 - 10/01/23                                                                                       |                                                      | \$75.00                                                    | Not Open Yet                              |

## You will be directed to a "Sign In" page for your TeamSideline account.

- Creating a new account? Click "First time signing in to this site? Create a new account".
   New Account Creation Guide (Link opens to a PDF)
- Signing in to an existing account? Enter Email and Password and click "Sign In".
- Forgot your password? Click "Forgot your password?" to recover your password.

| enrollment or order.              |                                                                                                |                                                                                    |                                                                                           |
|-----------------------------------|------------------------------------------------------------------------------------------------|------------------------------------------------------------------------------------|-------------------------------------------------------------------------------------------|
| deline account                    |                                                                                                |                                                                                    |                                                                                           |
|                                   |                                                                                                |                                                                                    |                                                                                           |
| nis site? Create a new account. > |                                                                                                |                                                                                    |                                                                                           |
|                                   |                                                                                                |                                                                                    |                                                                                           |
| Sign In                           |                                                                                                |                                                                                    |                                                                                           |
|                                   | r enrollment or order.<br>Ideline account<br>his site? Create a new account. ><br>><br>Sign In | r enrollment or order.<br>deline account<br>his site? Create a new account. ><br>> | r enrollment or order.  Ideline account  Ideline account  Ideline a new account.  Sign In |

After signing in, you will be directed to the "Add Items To Your Cart" page.

- Select your child's name for the "Enrollee" field dropdown.
- Select "Player" for the "Enrollment Type" field dropdown.
- > Select your child's league (Ex. Coed 5-6 Basketball) for the "Program" field dropdown.
- > IMPORTANT: Select the desired "Zone" (Ex. West/Central/South) for the "Offering" field dropdown.
- > Click the "Add Enrollment" button to add to your cart.

\*Please note, if you are registering multiple children for a league(s), additional children may be enrolled from this page.

| Your "Shopping" Cart lists the items you want to e<br>items. Click the Delete icon to remove items, or to | nroll in and store items you want to pu<br>add more enrollments to your Cart, co | rchase. Click the Proceed to Checkout button to proceed with placing your order after adding one or mor<br>implete the Enrollment fields below and click the Add Enrollment button. |
|----------------------------------------------------------------------------------------------------|----------------------------------------------------------------------------------|----------------------------------------------------------------------------------------------------|
|                                                                                                    |                                                                                  |                                                                                                    |
| If you are registering multiple                                                                           | children for a vouth k                                                           | argue additional children may be enrolled from this name                                                                                                    |
| If you are registering multiple                                                                           | children for a youth to                                                          | ague, additional children may be en oneu nom this page.                                                                                                    |
| Coulles of                                                                                                | Outurt                                                                           | Add Excellen                                                                                                    |
| Enrollee *                                                                                                | Select                                                                           | Add Enrollee                                                                                                    |
| Enrollment Type *                                                                                         | Ψ                                                                                |                                                                                                    |
| Program *                                                                                                 |                                                                                  |                                                                                                    |
| · · · <b>·</b> · · ·                                                                                      |                                                                                  |                                                                                                    |
| Offering *                                                                                                | *                                                                                |                                                                                                    |
|                                                                                                    | Add Enrollment                                                                   |                                                                                                    |
|                                                                                                    |                                                                                  |                                                                                                    |
|                                                                                                    |                                                                                  |                                                                                                    |
| Your Cart                                                                                                 |                                                                                  |                                                                                                    |
| Item                                                                                                    |                                                                                  | Cost                                                                                                    |
| You have no items in your cart.                                                                           |                                                                                  |                                                                                                    |
|                                                                                                    |                                                                                  | Order Su                                                                                                    |
|                                                                                                    |                                                                                  | \$                                                                                                    |
|                                                                                                    |                                                                                  |                                                                                                    |
|                                                                                                    | Proceed to Checkout                                                              |                                                                                                    |
|                                                                                                    |                                                                                  |                                                                                                    |
|                                                                                                    |                                                                                  |                                                                                                    |

You will receive the following pop-up window confirming your enrollment has been added to the cart.

- > Click the "X" button in the top right corner to close the pop-up window.
- > Click the "Proceed to Checkout" button to continue your registration.

|                                                                                                    |                                                                                                    | ×    |
|----------------------------------------------------------------------------------------------------|----------------------------------------------------------------------------------------------------|------|
| close this message, then click the "Proceed to<br>have more items to add to your Cart then mak<br>and click the Add Enrollment button.                                                                                                    | . If this is your last enrollment,<br>o Checkout" button. If you<br>ke your enrollment selections                             |      |
|                                                                                                    |                                                                                                    |      |
| My Account + Team Sites +                                                                                                    |                                                                                                    |      |
| Add Items To Your Cart                                                                                                    |                                                                                                    | Η    |
| Your "Shopping" Cart lists the items you want to enroll in and store items you want to purchase. Click the Proceed to<br>items. Click the Delete icon to remove items, or to add more enrollments to your Cart, complete the Enrollment fields | to Checkout button to proceed with placing your order after adding one or mo<br>ds below and click the Add Enrollment button. | vre  |
| Enrollee * Select • Add Enrollee Enrollment Type *                                                                                                    | × 4                                                                                                    |      |
| Program                                                                                                    | is your last anotiment,<br>our button. If you<br>enrollment selections                                                        |      |
| Your Cart                                                                                                    |                                                                                                    |      |
| Item<br>Player - Coed 5-6 Basketball - West Zone                                                                                                    | S100.00                                                                                                    |      |
| ***Non-Resident Fee: Includes a \$25.00 Non-Resident Fee.                                                                                                    |                                                                                                    |      |
|                                                                                                    | Order St.<br>\$10                                                                                                    | ubto |
|                                                                                                    |                                                                                                    |      |
| Proceed to Checkout                                                                                                    |                                                                                                    |      |

Complete the registration questions, acknowledge the waivers, and then click the "Next" button at the bottom.

| Coed                                                               | 5-6 Basketball - West Zone -                                                                                                    |                                                                                                    | Help 🗸                 |
|--------------------------------------------------------------------|----------------------------------------------------------------------------------------------------|----------------------------------------------------------------------------------------------------|------------------------|
| You a                                                              | are airroal done! Complete this page and it                                                                                                    | hen dick the Next button to complete your order.                                                                                                    |                        |
| Player                                                             | rinformation                                                                                                    |                                                                                                    |                        |
| Plays                                                              | er Information                                                                                                    |                                                                                                    |                        |
|                                                                    | Height +                                                                                                    | Select •                                                                                                    |                        |
|                                                                    | Basketball Skill Level \star                                                                                                    | Select •                                                                                                    |                        |
| Volunt                                                             | teer Coaching                                                                                                    |                                                                                                    |                        |
| Please                                                             | ae indicale your intereal in volunteer coach                                                                                                    | eq.                                                                                                    |                        |
|                                                                    | Coaching Interest *                                                                                                    | Select •                                                                                                    |                        |
| Incluel                                                            | Ion Services                                                                                                    |                                                                                                    |                        |
| Do ye                                                              | ou need a reasonable modification, as it re                                                                                                    | lates to a physicallodatectual deability, in order to participate?                                                                                                    |                        |
|                                                                    | Inclusion Services *                                                                                                    | Solact   If any yes, what happens much two indicates you regarding this request. All information is confidential and will a min shall match any providing direct support.                                                                                                    | ly be shared           |
| NAYS                                                               | Parent Code of Ethics                                                                                                    |                                                                                                    |                        |
| 7. I will nem<br>8. I will do 1<br>9. I will hely<br>10. I will an | In the polytochemical sector is the region of the polytochemical and the<br>member that the tensor is the region of the region of the authors,<br>my very block to make youth sports any term of the<br>dp my child to the of the players, coaction, fairs, o<br>ok my child to the of the players, coaction, fairs, o | n miningen opensen in de sectore per nem enter reconser en en en policipade trease.<br>La majoritada en la majorita de la majorita de la mañor de la mañor de la mañor de la mañor de la mañor de la m<br>el uficiale esti majorita agradose al mano, seu o como il mañor.                                                                                                    |                        |
|                                                                    | Agreement 🔅                                                                                                    | I accept the NAYS Parent's Code of Ethics.                                                                                                    |                        |
| Playe                                                              | ar Liability Waiver                                                                                                    |                                                                                                    |                        |
|                                                                    |                                                                                                    | ASSUMPTION OF RISK AND LIABILITY RELEASE & AGREEMENT                                                                                                    | -                      |
| The Town<br>participat<br>Activities<br>photos an<br>behalf. Ei    | n of Cary, frequently through its Department<br>te in. This Assumption of Rok and Liability<br>s, most of which are group netritizes, and it<br>nd recordings of Aschritizes for Town use an<br>insulfit this Polymer & Assumement nism the                                                                            | ELD EFFORT SIGNING<br>et of Packs, Recurstice, and Cultural Resources ("PRCR"), office union generational and invites ("Activities" or "Activity") for citizens and a<br>glatesca: A Agreement (Researce Agreement) and adopted to inform participants of potential in participants in the 'artistus<br>relatesci from from Balifly related a participation in Activities. This Palase A Agreement taker volumes you agreement that Trons may<br>(I) you care exclude union the impact would be interest for young of any on mine, price R (Trons primiseiro to cake addee balancest or you can the agreement take the balancest or you can the address of the address of the balancest or you can the address of the balancest or you can the address of the balancest or you can the address of the balancest or you can the address of the balancest or you can the address of the balancest or you can the balancest or you can the address of the balancest or you can the the balancest or you can the address of the balancest or you can the balancest or you can be address of the balancest or you can the prime balance the address of the balancest or you can the prime balance the balancest or you can the prime balance the balancest or you can the prime balance the balancest or you can the prime balance the balancest or you can the prime balance the balancest or you can the prime balance the prime balance the prime balance the prime balance the prime balance the prime balance the prime balancest or you can the prime balance the prime balance the prime balan | frees to<br>take<br>we |
| This Relation                                                      | lease & Agreement is designed to be a sta<br>'s registration system until this Release is a                                                                                                    | ading Relation, in the second second se                                                                                                    | hough                  |
|                                                                    |                                                                                                    | THE RELEASE                                                                                                    |                        |
| In cossid                                                          | deration of being allowed to register for a                                                                                                    | and participate is an Activity offered by the Town, 1, the undersigned, an behalf of myself or as parent or legal guardian of<br>c to suggest and conform the Activity rules could block by the Town to provide for the bashh and states of participants in Activities.<br>In Mose the undersident of the Activity and the activity of activity of the Activity of participants in Activity                                                                                                    | . <b>.</b> .           |
|                                                                    |                                                                                                    |                                                                                                    |                        |
|                                                                    | Agreement *                                                                                                    | Click here to verify that you have read and agree to the terms and conditions that govern your involvement<br>of Cary Sports.                                                                                                    | with Town              |

Complete the "Billing Information" and "Payment Information" sections. Then click the "Place Order button.

| Checkout                                                                                                    |                                                                                                    | Help                                                                                                    |
|----------------------------------------------------------------------------------------------------|----------------------------------------------------------------------------------------------------|----------------------------------------------------------------------------------------------------|
| One more step! Just complete this page, confi                                                                                                    | im the $Herr(s)$ in your order and click the Place Order button to finalize your order.                                                                                                    |                                                                                                    |
| Billing Information                                                                                                    |                                                                                                    |                                                                                                    |
| First Name -                                                                                                    |                                                                                                    |                                                                                                    |
| Last Name                                                                                                    |                                                                                                    |                                                                                                    |
| Street Address                                                                                                    |                                                                                                    |                                                                                                    |
| City =                                                                                                    |                                                                                                    |                                                                                                    |
| State ·                                                                                                    | NC *                                                                                                    |                                                                                                    |
| Zip Code 🔹                                                                                                    |                                                                                                    |                                                                                                    |
| Phone •                                                                                                    |                                                                                                    |                                                                                                    |
| Payment Information                                                                                                    |                                                                                                    |                                                                                                    |
| Credit Card Type 😐                                                                                                    | Select • VISA 🔤 📷                                                                                                    |                                                                                                    |
| Credit Card Number *                                                                                                    | No dathes                                                                                                    |                                                                                                    |
| Verification Number                                                                                                    | 0                                                                                                    |                                                                                                    |
| Expiration Date                                                                                                    | 09 • 2023 •                                                                                                    |                                                                                                    |
| Statement                                                                                                    | Your Statement will show a charge from "WPY*"Town of Cary Sports".                                                                                                    |                                                                                                    |
| Implementation         First have =         Last have =         State =         Color         State =         Color         The original intermediation         Proce =         ayment Information         Credit Card haves =         Credit Card haves =         Credit Card haves =         Credit Card haves =         Credit Card haves =         Statement         Vectorized haves a drags how WP/*face of Card Speets'.         Intermediation         The color Sci States and a drags how States and card Speets'.         Intermediation         Rever - Coard Sci Statestated. Head Statestard Fee. |                                                                                                    |                                                                                                    |
| Item                                                                                                    |                                                                                                    | Cost                                                                                                    |
| Player - Coed 5-6 Basketball - West Zone -                                                                                                    | m. Resident Fee                                                                                                    | 5100.00                                                                                                    |
|                                                                                                    |                                                                                                    | Order Total                                                                                                    |
|                                                                                                    |                                                                                                    |                                                                                                    |
|                                                                                                    | Der mene shepf Judi template his page, ster<br>Billing Information<br>First Name =<br>Let Yume =<br>Steret Adsess<br>Crist<br>2 p Code =<br>Pione =<br>Payment Information<br>Cristi Card Type =<br>Cristi Card Type =<br>Cristi Card Type =<br>Cristi Card Type =<br>Statement =<br>Statement =<br>Statement =<br>Statement = | Cere une value du la serge confine to tener) in pour serie une di de to the Road Care to data se pour serie.<br>Billing information  Fast time  Serie du data se Garg  Garg  Gar |

After clicking the place order button, you will be directed to the completed "Order Confirmation" page.

| rder Confirmation                                                                                | (H                                                                                                    | elp.+ |
|--------------------------------------------------------------------------------------------------|----------------------------------------------------------------------------------------------------|-------|
| The other has most parent. Here a case the o                                                     | er work                                                                                                    |       |
| Note An Octo Confirmation has been estimate<br>non-late microlice enter from Teartification, per | In cost However, and services with the particle books of Manip Learner's finding and provide any first services in the first service and the service provides the service of the service of the service and the service of the service of the servi |       |
| ontact information                                                                               |                                                                                                    |       |
| Onter Carto in                                                                                   | Hanning August 17 2012                                                                                                    |       |
| (Date Norther 6                                                                                  | 1000000                                                                                                    |       |
| Full harris -                                                                                    | Var del Benel                                                                                                    |       |
| Devet Autorea +                                                                                  | all make low                                                                                                    |       |
| City =                                                                                           | 100                                                                                                    |       |
| Sale -                                                                                           | <i>x</i>                                                                                                    |       |
| da tem a                                                                                         | 1750                                                                                                    |       |
| Press -                                                                                          | 415,802,000                                                                                                    |       |

Check your email for an order confirmation.

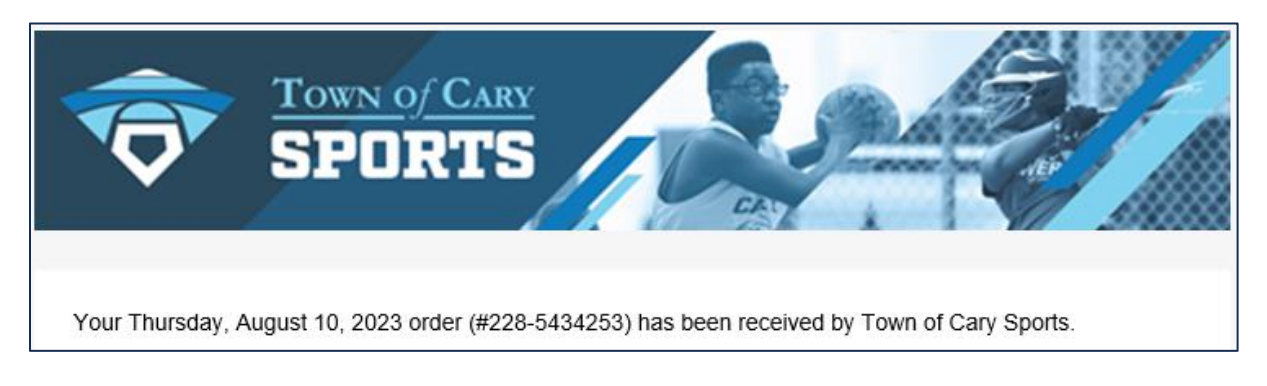

Thank you for registering for a Town of Cary sports league!

Visit our Cary Sports TeamSideline site for more information:

https://www.teamsideline.com/sites/cary

Questions? Contact <a href="mailto:Sports@carync.gov">Sports@carync.gov</a>

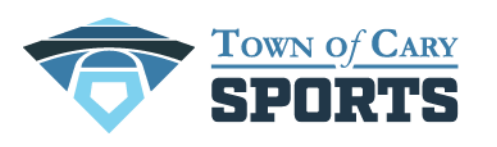

FUN PARTICIPATION SKILL DEVELOPMENT SPORTSMANSHIP